## Forgotten Bromcom Student Portal password

Students would go to the following web address and press **Forgotten Login Details?** – <u>https://www.bromcomvle.com/</u>

| Student F                                           | Portal                                       |
|-----------------------------------------------------|----------------------------------------------|
| STUDENT LOGIN                                       |                                              |
| School ID                                           |                                              |
| Username                                            | 4                                            |
| Password                                            |                                              |
| Remember School ID and Userna<br>Forgotte<br>Redeem | ame<br>In Login Details?<br>Invitation Code? |
| Login                                               |                                              |

This will redirect them to the following page, where they should click 'I need to reset my password' -

https://www.bromcomvle.com/Auth/Forgot

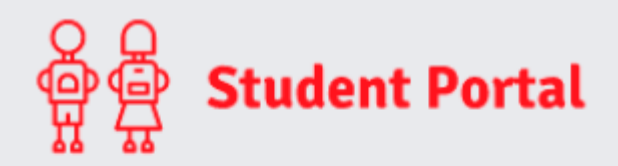

WHAT DO YOU NEED TO RECOVER?

I need to reset my password

I need to recover my account details

| ઙૢૢૢૢૢૢૢૢૢૢૢૢૢૢૢ<br>ઌૢૢૢૢૢ Student Portal |
|-------------------------------------------|
| RESET YOUR PASSWORD                       |
| School ID                                 |
| Email                                     |
| Send reset email                          |
|                                           |

and then they will enter the following details:

School ID -11555

Email – usually this is their school email address

Once they have entered this information, click 'Send reset email'

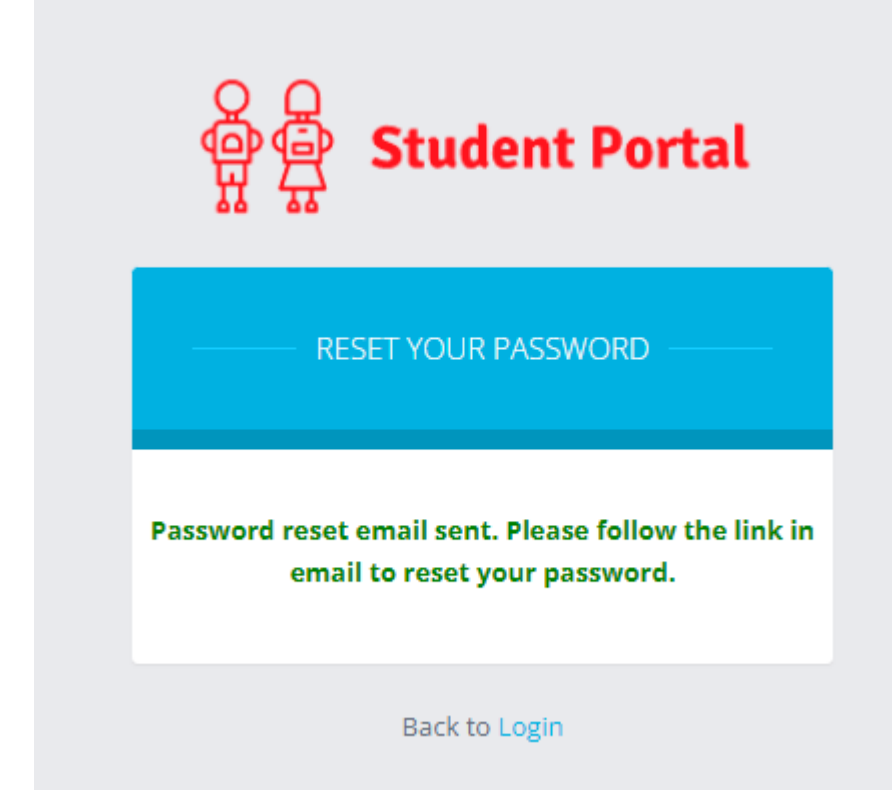

The Student should then receive a success message stating that a password reset email has been sent.

They will then receive an email from Bromcom with a link that they will need to click on, enabling them to reset their password.

## Note: The link only lasts for 15 minutes before it expires. If it expires, please follow the steps above to send another email with a new link.

This will take Students to the next step where they will enter a Password of their choice.

Note: When creating the Password, it must contain all of the following.

*Password must have 8 or more characters 1 uppercase character 1 numeric character 1 special character 1 lowercase character* 

A weak example would be Password1\$

A strong example would be PaS5W0rd\_\$

The student should then back to the original **Login Page** where they would now enter the following details and press **Login**:

School ID - 11555

Username – Unique to each Student

**Password** – Unique to each Student, they have just reset this in the previous steps

| ଞ୍ଚିକ୍ରି <b>S</b> t | tudent Portal                                                          |
|---------------------|------------------------------------------------------------------------|
| STL                 | JDENT LOGIN                                                            |
| School ID           |                                                                        |
| Username            | 4                                                                      |
| Password            | <b>A</b>                                                               |
| Remember Scho       | ol ID and Username<br>Forgotten Login Detail<br>Redeem Invitation Code |
|                     | Login                                                                  |

Pressing Login will take the Student through to their account.

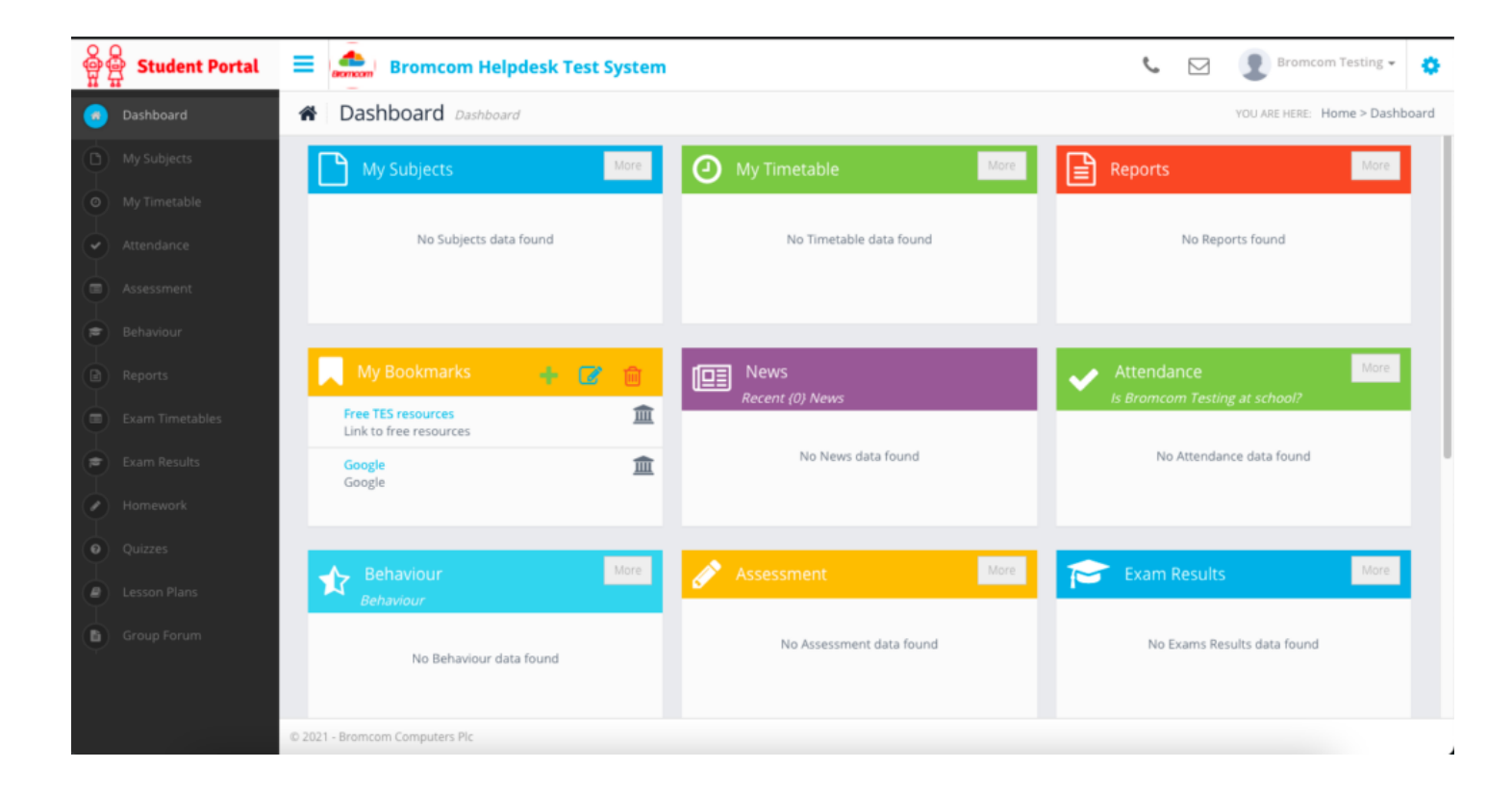